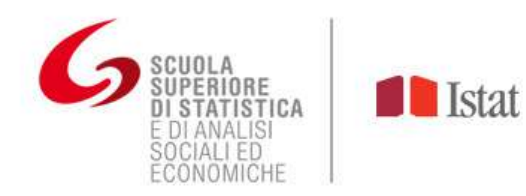

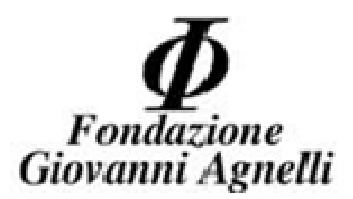

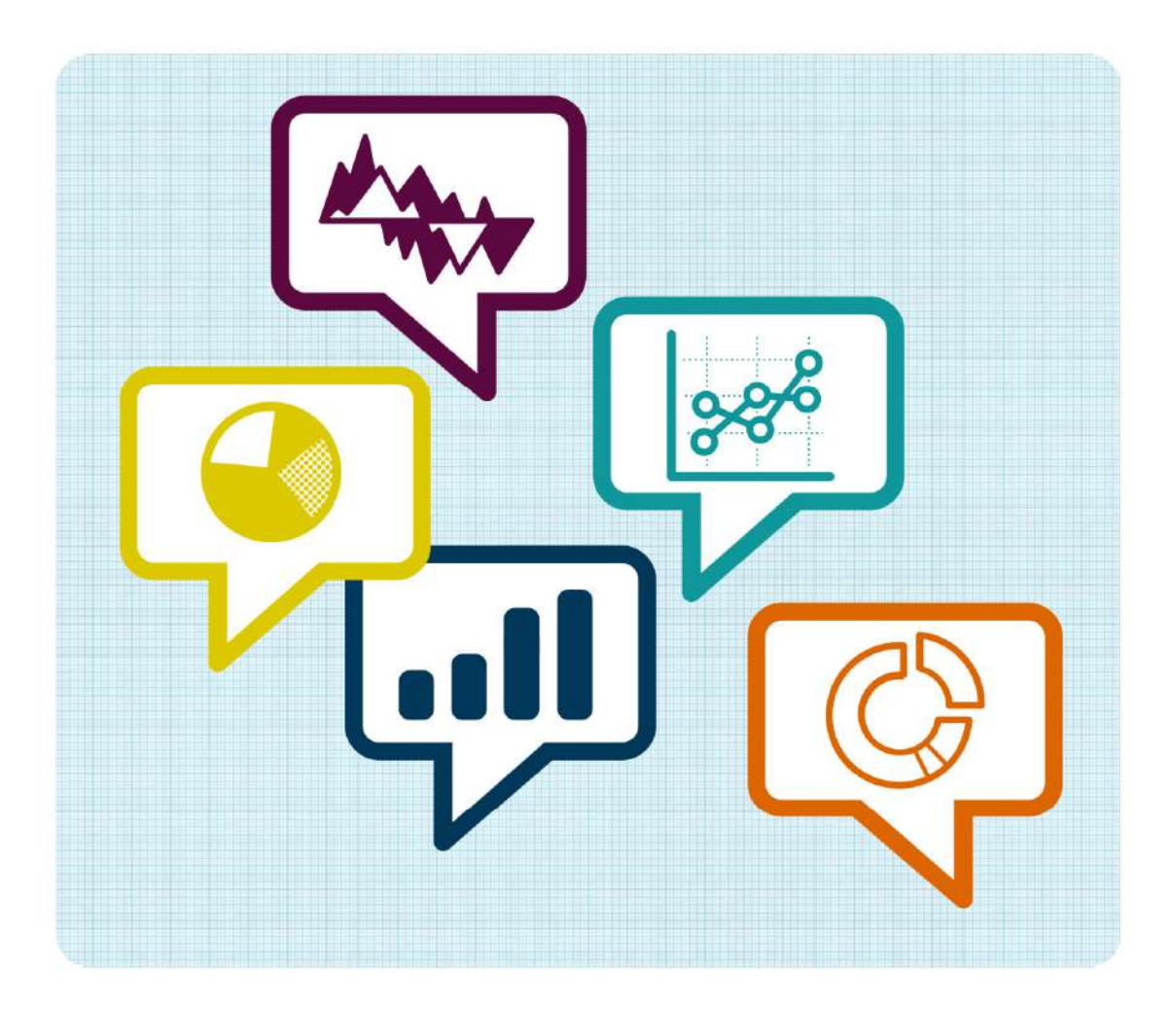

# facciamo statistica!

# APPENDICE LINEE GUIDA PER SPERIMENTAZIONE WEB

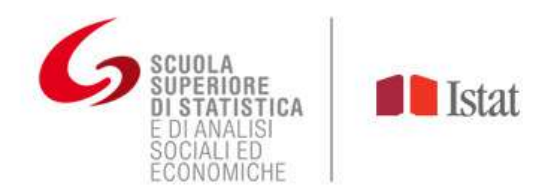

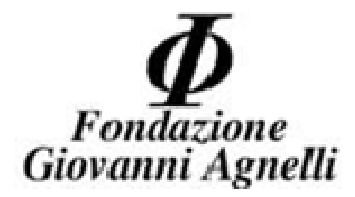

L'indagine web ha il vantaggio di eliminare dal processo, rispetto a quello cartaceo, la fase dedicata alla codifica e all'inserimento dati. L'applicazione informatica effettua infatti alcuni controlli interattivi nel momento stesso di compilazione del questionario e questo consente di evitare la fase di codifica. Allo stesso tempo, dal momento che i dati vengono automaticamente registrati in tempo reale mentre lo studente compila il questionario, non è necessario prevedere la fase di inserimento dei dati (da cartaceo a supporto informatico), normalmente abbastanza impegnativa. Un ulteriore vantaggio, derivante da quello appena descritto, è l'eliminazione di errori di trascrittura che si commetterebbero con la versione cartacea, in quanto il software registra il dato già codificato.

#### Come partecipare alla rilevazione via web?

Per poter usufruire dell'indagine web basta inviare una e-mail all'indirizzo *facciamostatistica@fga.it* con scritto:

- Nome, comune e provincia della scuola.
- Un riferimento ufficiale dell'istituto scolastico (telefono e/o indirizzo email
- Nome utente per il login (preferibilmente il docente che seguirà l'indagine).

Entro breve tempo dalla richiesta l'utente riceverà una e-mail di risposta con la Password.

# ATTENZIONE: L'UTENZA RIMANE ATTIVA PER **3** SETTIMANE DAL MOMENTO IN CUI L'UTENTE RICEVE LA PASSWORD.

TRASCORSO TALE PERIODO L'UTENZA VIENE DISABILITATA. E' NECESSARIO PERCIO' COMPLETARE LA RILEVAZIONE VIA WEB ENTRO TALE LASSO DI TEMPO ED E' ALTRESI' NECESSARIO SALVARE I DATI RACCOLTI NELLA RETE LOCALE (PC DELLA SCUOLA) PERCHE' ALTRIMENTI I DATI VENGONO PERSI.

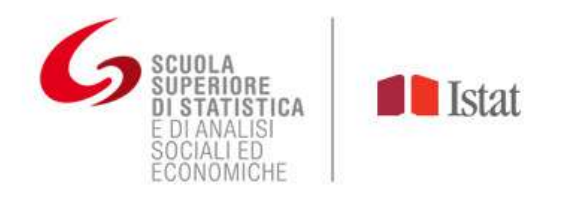

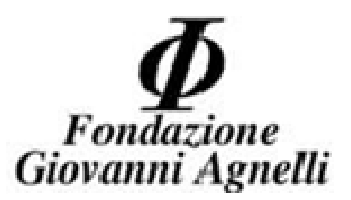

## Esercitazione via web

# PER GLI INSEGNANTI (1° PARTE)

# 1° fase (login)

Digitare http://facciamostatistica.fga.it/limesurvey/admin ed

effettuare il login inserendo Nome utente e Password.

| C I facciamostatistica.fga.it/limesurvey/a LimeSurvey | dmin                                                                          |                                         |  |  |
|-------------------------------------------------------|-------------------------------------------------------------------------------|-----------------------------------------|--|--|
| LimeSurvey                                            | Effettuare prima il login.<br>Nome utente<br>Password<br>Lingua<br>Si è dimen | Default<br>Login<br>Licata la password? |  |  |

# 2° fase (scelta questionario)

Dopo aver effettuato il login si entra nella home. In alto a destra, nel menu a tendina, si trovano le indagini che si possono effettuare (per approfondimenti sui temi dei singoli questionari vedere la nota "*A chi proporre i vari questionari*" nella Sezione **"Istruzioni per la compilazione**"). Scegliere, cliccando con il tasto sinistro del mouse, l'indagine a cui si vuole prendere parte. Si entrerà nella pagina dedicata al questionario.

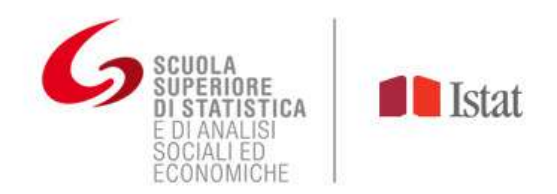

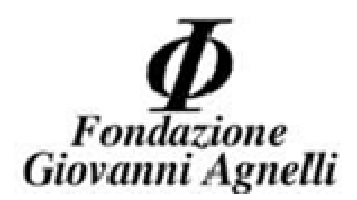

| LinieSurvey                                         |                  |           |                                                                                                    |
|-----------------------------------------------------|------------------|-----------|----------------------------------------------------------------------------------------------------|
| Amministrazione – Effettuare il Lugin comer guest 🖉 |                  |           |                                                                                                    |
| ♠ A                                                 |                  | Indagini: | Prego selezionare 💽 🚍 👍 2                                                                                                    |
|                                                     | Login effettuato |           | Prego selezionare<br>Attua<br>Anteiarte prova<br>STEREOTIDI DI GENERE PROVA<br>TEMPO LIBERO E COMPORTAMENTI ALIMENTARI PROVA |
|                                                     | Benvenuto Guest! |           |                                                                                                    |

#### 3° fase (compilazione)

11. . .

Affinché gli studenti possano effettuare l'indagine, basta dettare loro la "URL dell'indagine" (2° informazione presente nella pagina dedicata al questionario). La URL sarà identica per tutti gli studenti. Gli insegnanti potranno controllare il lavoro degli studenti durante questa fase. Per approfondimenti vedere la 4° fase.

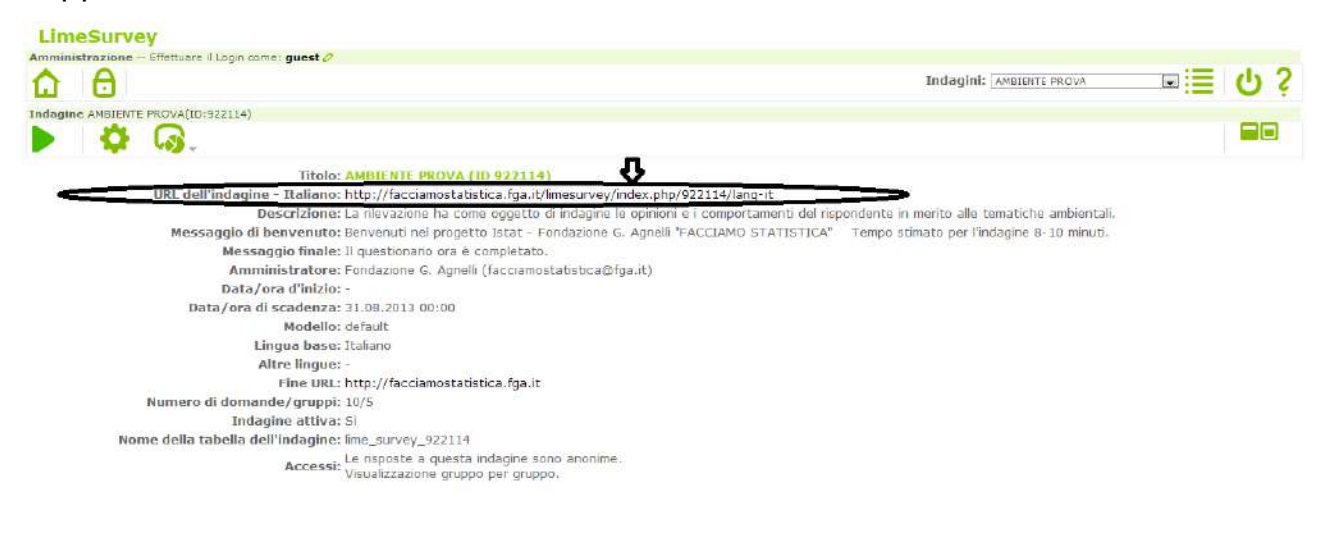

0

UmeSurvey Versione 2.00+ Suild 130708 LineSurvey

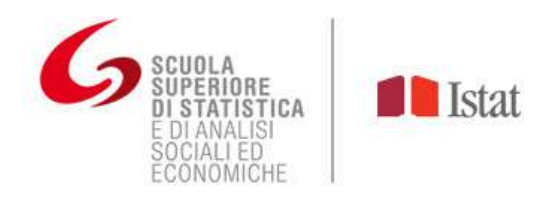

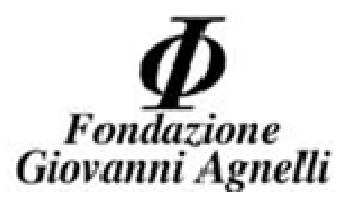

## PER GLI STUDENTI

Gli studenti potranno compilare il proprio questionario via web.

Dopo aver trascritto la URL, comparirà la pagina di benvenuto che descrive brevemente ciò che verrà chiesto. Da qui inizia l'indagine.

| AMBIENTE PROVA                                                                                                    |              |                    |
|----------------------------------------------------------------------------------------------------|--------------|--------------------|
| La rilevazione ha come oggetto di indagine le opinioni e i comportamenti del rispondente in merito alle tematiche am                                                                     | nbientali.   |                    |
| 0% 100%                                                                                                    |              |                    |
|                                                                                                    |              |                    |
| * <i>3</i> Quanto è importante per te tutelare l'ambiente?<br>Scegliere solo una delle seguenti voci                                                                                     |              |                    |
| <ul> <li>Per niente importante</li> <li>Poco importante</li> <li>Abbastanza importante</li> <li>Molto importante</li> </ul>                                                              |              |                    |
| <ul> <li>4 Secondo te, in che percentuale la salute delle persone dipende direttamente dalla qualità dell'amb<br/>cui vivono?</li> <li>Scegliere solo una delle seguenti voci</li> </ul> | viente in    |                    |
| <ul> <li>0 - 20%</li> <li>20 - 40%</li> <li>40 - 60%</li> <li>60 - 80%</li> <li>80 - 100%</li> </ul>                                                                                     |              |                    |
| <ul><li>✓ Indietro Avanti →</li></ul>                                                                                                    | Uscire e rij | pulire l'indagine  |
| $\hat{\mathbf{h}}$                                                                                                    |              | $\hat{\mathbf{h}}$ |

I 3 pulsanti indicati dalle frecce servono per tornare alla pagina precedente ("*Indietro"*), quando si è finito di rispondere alle domande della pagina corrente, passare alla pagina successiva ("*Avanti"*) e uscire dall'indagine **SENZA** salvare i dati compilati fino alla pagina corrente ("*Uscire e ripulire l'indagine"*).

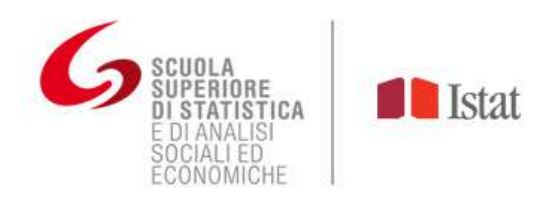

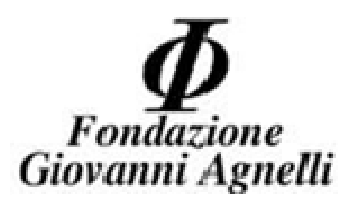

| AMBIENTE PROVA                                                                                                    |                            |
|----------------------------------------------------------------------------------------------------|----------------------------|
| La illevazione ha come oggetto di indagine le opinioni e i comportamenti del rispondente in merito alle tematiche ambientali. |                            |
| 0% 100%                                                                                                    |                            |
|                                                                                                    |                            |
| • <i>8</i> Rispetto alle tematiche ambientali, ritieni di essere?<br>Scegliere solo una delle seguenti voci                   |                            |
| Per nulla informato                                                                                                    |                            |
| Poco informato                                                                                                    |                            |
| Abbastanza informato                                                                                                    |                            |
| Molto informato                                                                                                    |                            |
| <ul> <li>9 A casa tua si effettua la raccolta differenziata?</li> <li>Scegliere solo una delle seguenti voci</li> </ul>       |                            |
| 💿 Sì                                                                                                    |                            |
| In parte                                                                                                    |                            |
| No                                                                                                    |                            |
|                                                                                                    |                            |
| ↓ Indietro Invia Us                                                                                                    | cire e ripulire l'indagine |
| $\hat{\mathbf{h}}$                                                                                                    |                            |

Nell'ultima pagina dell'indagine al posto del pulsante "**Avanti**" comparirà il pulsante "**Invia**", <u>necessario per inviare tutti i dati del rispondente</u> (<u>operazione fondamentale</u>).

| s a site interaction has been as                                                                |                                                                                                    |
|-------------------------------------------------------------------------------------------------|----------------------------------------------------------------------------------------------------|
| La nievazione na come oj                                                                        | ggetto di indagina le opinioni e i comportamenti dei napondente in mento alle tematicne ambientali. |
|                                                                                                 | 0% 100%                                                                                             |
| • 6 Nel complesso, com                                                                          | e giudichi la qualità dell'ambiente del luogo in cui vivi?                                          |
| Scegliere solo una delle<br>Pessima<br>Scadente<br>Sufficiente<br>Buona<br>Ottima               | Seguenti voci  Ca pagina all'indirizzo facciamostatistica fgait dice:                               |
| <ul> <li>7 Quanto è important<br/>Scegliere solo una delle<br/>Domanda obbligatoria.</li> </ul> | e, sq                                                                                               |
| <ul> <li>Poco importante</li> </ul>                                                             | ante                                                                                                |
| 🖱 Abbastanza importa                                                                            |                                                                                                    |

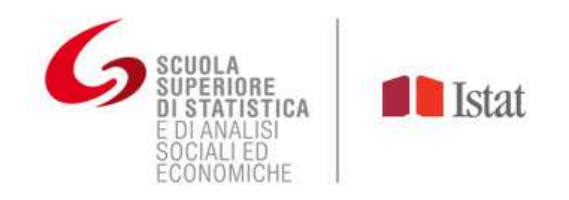

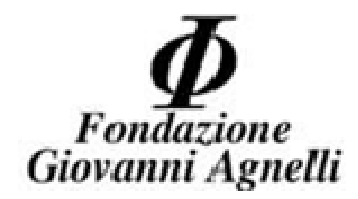

Nel caso in cui durante la compilazione del questionario non si risponda ad una domanda o non si rispettino alcuni vincoli di risposta, quando si clicca il

pulsante "**Avanti**" (o "**Invia**"), comparirà un segnale di errore come quello raffigurato. Per risolvere il problema basta cliccare "**Ok**" e correggere l'errore (nell'esempio non è stata data risposta alla domanda N.7).

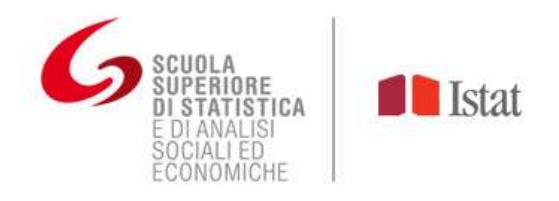

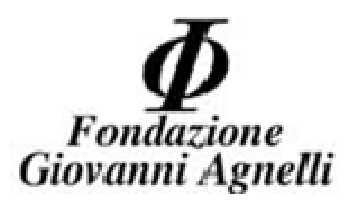

# PER GLI INSEGNANTI (2° PARTE)

# 4° fase (Controllo indagine)

Il lavoro degli studenti può essere monitorato in qualunque momento:

selezionare, nella home page dell'indagine, la terza icona della seconda riga e cliccare "*Risposte & statistiche"*.

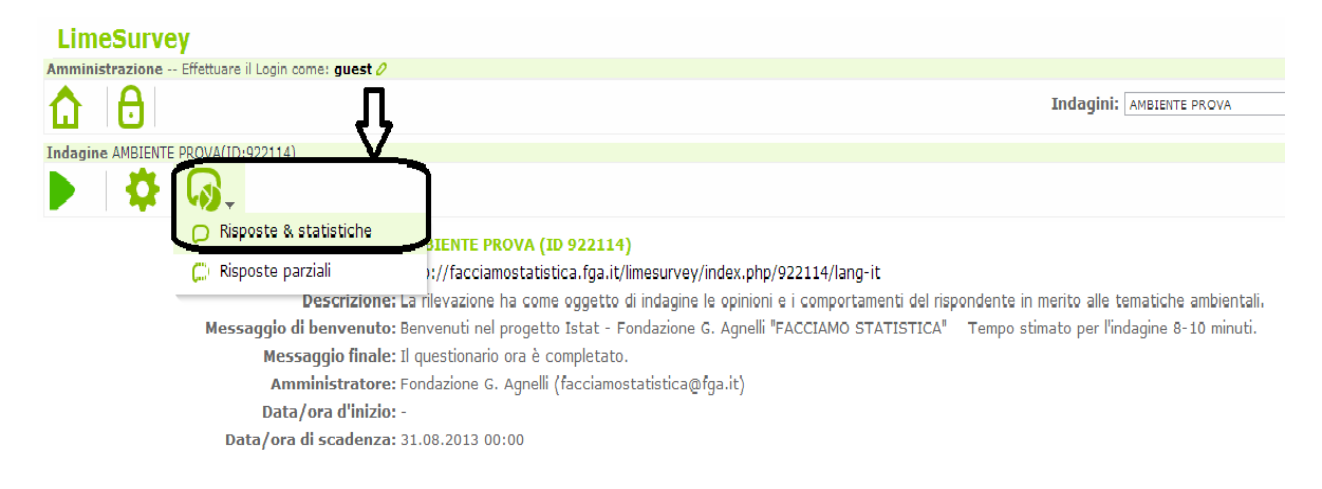

Per visualizzare la panoramica dei records cliccare la terza icona "Mostrare

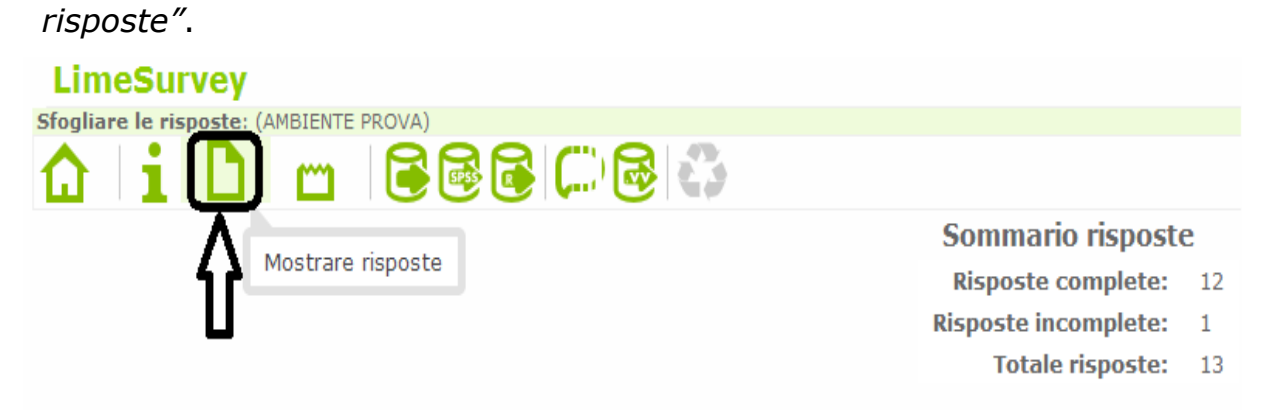

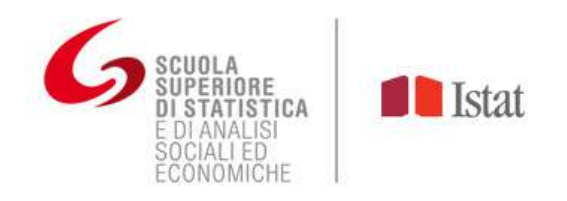

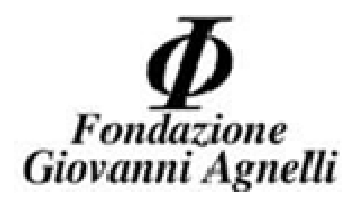

Di seguito si riporta la panoramica dei records in una classe dove 13 studenti hanno effettuato l'indagine "Ambiente".

| E,       | <b>O</b> | 00           | Record visu | ualizzati: 🛙       | a Inizian   | e da: o     | Nostrare | Visualizza                        | FB: Tutte le ris                                        | poste                                               |                                              |                                                 |                                                     |                                                     |                                  |
|----------|----------|--------------|-------------|--------------------|-------------|-------------|----------|-----------------------------------|---------------------------------------------------------|-----------------------------------------------------|----------------------------------------------|-------------------------------------------------|-----------------------------------------------------|-----------------------------------------------------|----------------------------------|
| 1        | Fundioni | Completato I | D risposta  | Lingua<br>iniziale | 2           | Classe      | Sezione  | luanto è<br>ir portante<br>per te | Se Solo risco<br>Selo risco<br>Solo risco<br>percentual | poste<br>ite complete<br>ite incomplete<br>e legati | uali sono i<br>iblemi legati<br>all'ambiente | Quali sono i<br>problemi legati<br>all'ambiente | Quali sono i<br>problemi legati<br>all'ambiente che | Quali sono i<br>problemi legati<br>all'ambiente che | Quali sono<br>problemi<br>legati |
| <u>i</u> | 21       | ×            | 1           | it.                | Maschio [M] | Seconda [2] | A        | Poco<br>Importante                | 40 - 3 [3                                               | 1                                                   |                                              |                                                 |                                                     | si [Y]                                              | si [Y]                           |
| <u>0</u> | PE       | N            | 2           | II.                | Maschio [M] | Seconda [2] | A        | Poco<br>importante                | 0 - 20% [1]                                             |                                                     |                                              |                                                 |                                                     |                                                     |                                  |
|          | P8       | Y            | 3           | it.                | Maschio [M] | Seconda [2] | A        | Abbastanza<br>importante          | 80 - 100% [3                                            | 5i (Y)                                              |                                              |                                                 |                                                     |                                                     |                                  |
|          | 20       | ¥            | 4           | R                  | Femmina (F) | Seconds [2] | A.       | Abbastanza                        | 40 - 60% [3                                             | 1                                                   |                                              |                                                 | Bi [Y]                                              | Si [Y]                                              |                                  |
| 8        | 20       | Y            | 5           | it.                | Maschio [M] | Seconda [2] | A        | Abbastanza                        | 60 - 80% [4                                             | 1                                                   |                                              |                                                 |                                                     | 61 [Y]                                              |                                  |
| <u>n</u> | 20       | ¥            | 5           | R:                 | Femmina [F] | Seconda [2] | A        | Abbastanza<br>importante          | 40 - 60% [3                                             | 1                                                   |                                              |                                                 |                                                     |                                                     |                                  |
|          | P        | Y            | 7           | Æ                  | Femmina [F] | Seconda [2] | A        | Poco                              | 20 - 40% [2                                             | 1                                                   |                                              |                                                 |                                                     |                                                     |                                  |
| 0        | PI       | Y            | 8           | it                 | Maschio [M] | Seconda [2] | A        | Poco<br>Importante                | 0 - 20% [1]                                             |                                                     |                                              |                                                 |                                                     |                                                     |                                  |
|          | PB       | Y            | 9           | it .               | Femmina [F] | Seconda [2] | A        | Poco                              | 60 - 80% (4                                             |                                                     | \$i [Y]                                      | Si [Y]                                          |                                                     |                                                     |                                  |
|          | PE       | Y            | 10          | 12                 | Femmina [F] | Seconda [2] | A.       | Per niente<br>importante          | 0 - 20% [1]                                             |                                                     |                                              |                                                 |                                                     |                                                     | si [Y]                           |
|          | PT       | ¥            | 11          | 9                  | Femmina [F] | Seconde [2] | A        | Abbastanza                        | 20 - 40% [2                                             | 1                                                   |                                              |                                                 | 5([Y]                                               |                                                     |                                  |
| 0        | 28       | Y            | 12          | R                  | Maschio (M) | Seconda [2] | A        | Poco<br>importante                | 40 - 60% [3                                             | 1                                                   | Si (Y)                                       |                                                 |                                                     |                                                     |                                  |
|          | 20       | ¥            | 13          | it                 | Femmina [F] | Seconda [2] | A        | Poco                              | 40 - 60% [3                                             | 1                                                   |                                              |                                                 | S( [Y]                                              |                                                     |                                  |

I tre settori indicati nella figura rappresentano:

- 1. I 4 pulsanti che servono per spostarsi da una pagina all'altra. Nel caso in cui i records siano numerosi, essi vengono suddivisi in diverse pagine.
- 2. I records rappresentati nella pagina e da quale ID iniziano. La visualizzazione dei records può essere modificata manualmente.
- 3. Il tipo di records che si vuole visualizzare.

L'insegnante o chi per esso può eliminare un record o più, nel caso in cui siano incompleti (e solo se ciascun record è riconducibile ad uno studente specifico), in tre modi differenti: i primi due modi funzionano per chi **non** utilizza Internet Explorer; il terzo funziona **anche** per chi utilizza Internet Explorer.

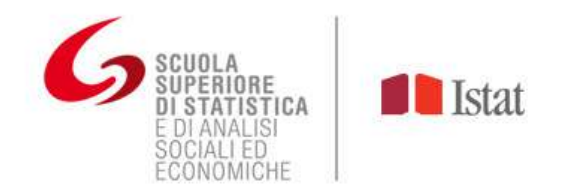

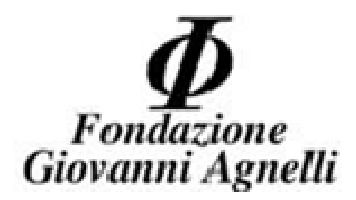

• 1°) Cliccando il pulsante che raffigura il Cestino sulla riga del record che si vuole eliminare.

|    | Limes      | Survey           |             |                    |             |             |          |                                  |                                      |                                    |                                                 |
|----|------------|------------------|-------------|--------------------|-------------|-------------|----------|----------------------------------|--------------------------------------|------------------------------------|-------------------------------------------------|
| S  | ogliare le | risposte: (AMBIE | NTE PROVA)  |                    |             |             |          |                                  |                                      |                                    |                                                 |
| 1  | <u>2</u>   | ilı              | 1 🖬         | 36 (               |             | 2           |          |                                  |                                      |                                    |                                                 |
| Vi | sta di cor | itrollo dati     |             |                    |             |             |          |                                  |                                      |                                    |                                                 |
| (  | 90         | <b>C</b>         | Record visu | ualizzati: 11      | 3 Iniziar   | e da: o     | Mostrare | Visualizza                       | re: Tutte le rispo                   | ste                                |                                                 |
|    | Funcio     | Completato       | ID risposta | Lingua<br>iniziale | Sesso       | Classe      | Sezione  | Quanto è<br>importante<br>per te | Secondo te,<br>in che<br>percentuale | Quali sono i<br>problemi<br>legati | Quali sono i<br>problemi legati<br>all'ambiente |
|    | -          | Y                | 1           | it                 | Maschio [M] | Seconda [2] | A        | Poco<br>importante               | 40 - 60% [3]                         |                                    |                                                 |
|    | P          | N                | 2           | it                 | Maschio [M] | Seconda [2] | A        | Poco<br>importante               | 0 - 20% [1]                          |                                    |                                                 |
|    | PI         | Eliminare ques   | ta          | it                 | Maschio [M] | Seconda [2] | A        | Abbastanza<br>importante         | 80 - 100% [5]                        | si [Y]                             |                                                 |
|    | PI         | nsposta          |             | it                 | Femmina [F] | Seconda [2] | A        | Abbastanza<br>importante         | 40 - 60% [3]                         |                                    |                                                 |
|    | P          | Y                | 5           | it                 | Maschio [M] | Seconda [2] | A        | Abbastanza<br>importante         | 60 - 80% [4]                         |                                    |                                                 |
|    | P          | Y                | 6           | it                 | Femmina [F] | Seconda [2] | А        | Abbastanza<br>importante         | 40 - 60% [3]                         |                                    |                                                 |
|    | P          | Ŷ                | 7           | it                 | Femmina [F] | Seconda [2] | A        | Poco<br>importante               | 20 - 40% [2]                         |                                    |                                                 |
|    | P          | Ŷ                | 8           | it                 | Maschio [M] | Seconda [2] | A        | Poco<br>importante               | 0 - 20% [1]                          |                                    |                                                 |
|    | PI         | Y                | 9           | it                 | Femmina [F] | Seconda [2] | A        | Poco<br>importante               | 60 - 80% [4]                         |                                    | Si [Y]                                          |
|    | P          | ¥                | 10          | it                 | Femmina [F] | Seconda [2] | А        | Per niente<br>importante         | 0 - 20% [1]                          |                                    |                                                 |
|    | 20         | Ŷ                | 11          | it                 | Femmina [F] | Seconda [2] | A        | Abbastanza<br>importante         | 20 - 40% [2]                         |                                    |                                                 |
|    | P          | Y                | 12          | it                 | Maschio [M] | Seconda [2] | A        | Poco<br>importante               | 40 - 60% [3]                         |                                    | si [Y]                                          |
|    | P          | Y                | 13          | ît                 | Femmina [F] | Seconda [2] | A        | Poco<br>importante               | 40 - 60% [3]                         |                                    |                                                 |
| 8  |            |                  |             |                    |             |             |          |                                  |                                      |                                    |                                                 |
| Ì  | D          |                  |             |                    |             |             |          | Ver                              | LimeSurvey<br>sione 2.00+ Build :    | 130708                             |                                                 |

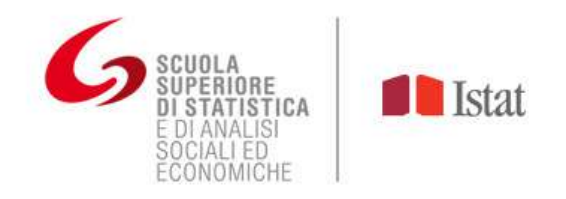

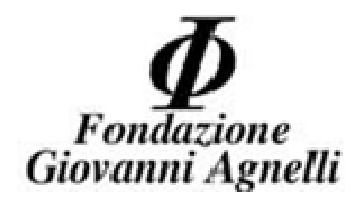

• 2°) Prima selezionando le celle dei records che si vogliono eliminare e poi cliccando la figura del Cestino in fondo alla pagina.

| 1  | LimeSu                   | rvey              |               |                    |             |             |          |                                  |                                      |                                    |                                                |
|----|--------------------------|-------------------|---------------|--------------------|-------------|-------------|----------|----------------------------------|--------------------------------------|------------------------------------|------------------------------------------------|
| Sf | ogliare le ris           | sposte: (AMBI     | ENTE PROVA)   |                    |             |             |          |                                  |                                      |                                    |                                                |
| 1  | ) i                      | L C               |               | s 💽 (              |             | 3           |          |                                  |                                      |                                    |                                                |
| Vi | sta di contro            | ollo dati         |               |                    |             |             |          |                                  |                                      |                                    |                                                |
| C  | <b>BG</b> (              | ÐÐ                | Record visu   | ualizzati: 1       | a Iniziar   | e da: o     | Mostrare | Visualizza                       | r@: Tutte le rispo                   |                                    |                                                |
| 2  | Funzioni                 | Completato        | o ID risposta | Lingua<br>iniziale | Sesso       | Classe      | Sezione  | Quanto è<br>importante<br>per te | Secondo te,<br>in che<br>percentuale | Quali sono i<br>problemi<br>legati | Quali sono i<br>problemi legat<br>all'ambiente |
|    | 28                       | Y                 | 1             | 21                 | Maschio [M] | Seconda [2] | A        | Poco<br>importante               | 40 - 60% [3]                         |                                    |                                                |
|    | 20                       | N                 | 1 2           | it                 | Maschio [M] | Seconda [2] | A        | Poco<br>importante               | 0 - 20% [1]                          |                                    |                                                |
|    | P                        | Y                 | 3             | it                 | Maschio [M] | Seconda [2] | A        | Abbastanza<br>importante         | 80 - 100% [5]                        | Si [Y]                             |                                                |
|    | P                        | Y                 | 4             | it                 | Femmina [F] | Seconda [2] | A        | Abbastanza<br>importante         | 40 - 60% [3]                         |                                    |                                                |
|    | PO                       | Y                 | 5             | it                 | Maschio [M] | Seconda [2] | A        | Abbastanza<br>Importante         | 60 - 80% [4]                         |                                    |                                                |
|    | PB                       | Y                 | 6             | iŧ                 | Femmina [F] | Seconda [2] | ^        | Abbastanza<br>importante         | 40 - 60% [3]                         |                                    |                                                |
|    | 28                       | Y                 | 7             | it                 | Femmina [F] | Seconde [2] | ۸        | Poco<br>importante               | 20 - 40% [2]                         |                                    |                                                |
|    | 20                       | Ŷ                 | 8             | it                 | Maschio [M] | Seconda [2] | A        | Poco<br>importante               | 0 - 20% [1]                          |                                    |                                                |
|    | PB                       | Ŷ                 | 9             | It                 | Femmina [F] | Seconda [2] | A        | Poco<br>importante               | 60 - 80% [4]                         |                                    | si [Y]                                         |
| 0  | P 🛙                      | Y                 | 10            | it                 | Femmina [F] | Seconda [2] | A        | Per niente<br>Importante         | 0 - 20% [1]                          |                                    |                                                |
|    | P 1                      | Y                 | 11            | it                 | Femmina [F] | Seconda [2] | A        | Abbastanza<br>importante         | 20 - 40% [2]                         |                                    |                                                |
| -  | PT                       | Y                 | 12            | it                 | Maschio [M] | Seconda [2] | A        | Poco<br>importante               | 40 - 60% [3]                         |                                    | si [Y]                                         |
|    | ₽∎                       | Y                 | 13            | it                 | Femmina [F] | Seconda [2] | Α        | Poco<br>importante               | 40 - 60% [3]                         |                                    |                                                |
| ۵  | <                        |                   | 2             |                    |             |             |          |                                  |                                      |                                    |                                                |
|    | Azzerare l<br>selezionat | le risposte<br>te |               |                    |             |             |          | Ver                              | LimeSurvey<br>sione 2.00+ Build      | 130708                             |                                                |

 3°) Inoltre, cliccando sulla lente d'ingrandimento presente in ogni riga, si può avere la panoramica di ogni singolo record. Gli unici pulsanti utilizzabili sono il Cestino per eliminare il record e le frecce per passare al record precedente o a quello successivo.

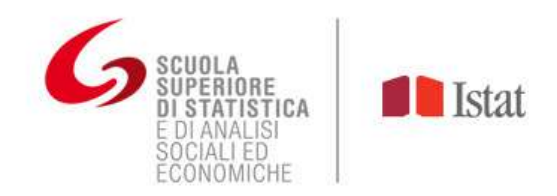

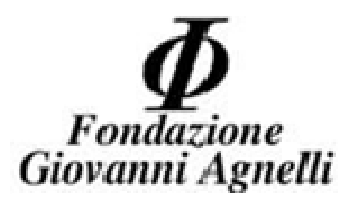

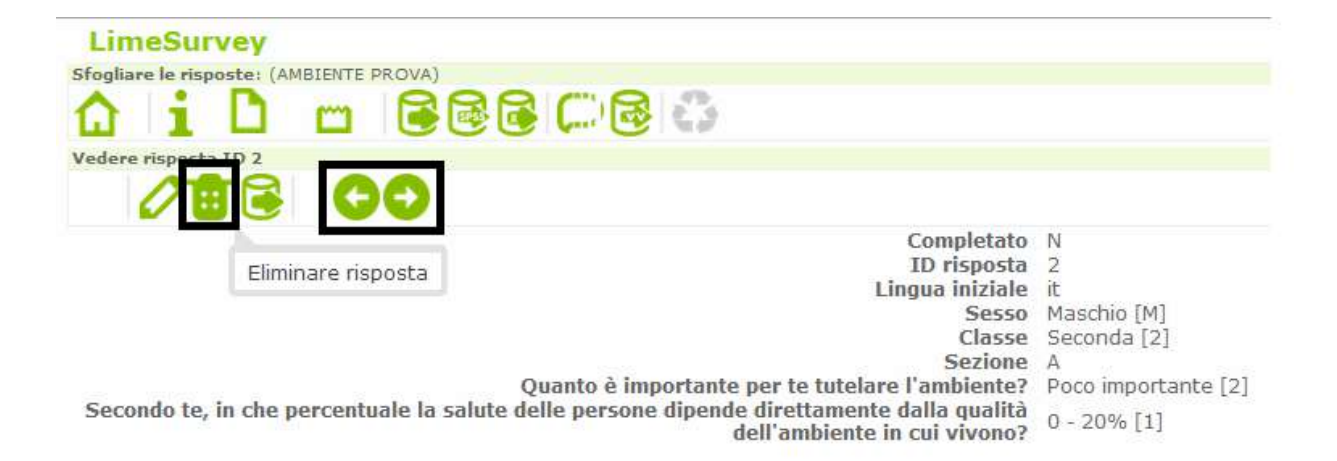

# 5° fase (Esportazione dati)

Quando tutti gli studenti avranno compilato il questionario sarà possibile all'insegnante o a chi per lui scaricare tutti i dati relativi, secondo la seguente procedura:

Come nella 4° fase (vedere la prima figura del sottoparagrafo), nella home dell'indagine selezionare la terza icona della seconda riga e cliccare sopra a "Risposte & statistiche".

Comparirà una nuova pagina. Qui, cliccare la quinta icona partendo da sinistra "*Esportare i risultati dell'indagine"*.

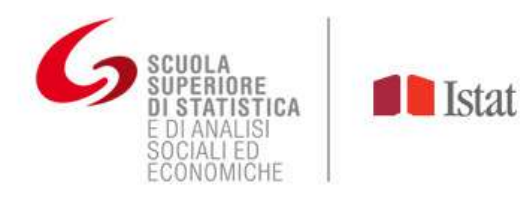

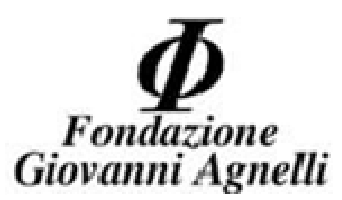

# LimeSurvey

Sfogliare le risposte: (AMBIENTE PROVA)

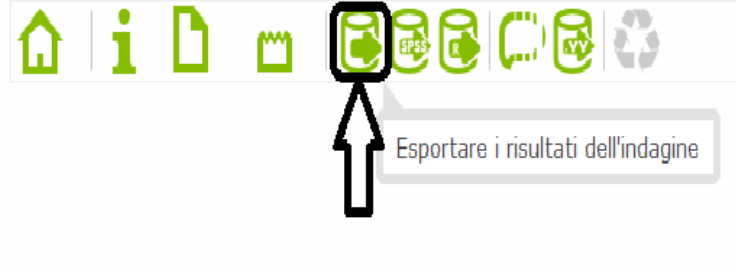

## Sommario risposte

- Risposte complete: 12
- **Risposte incomplete:** 0
  - Totale risposte: 12

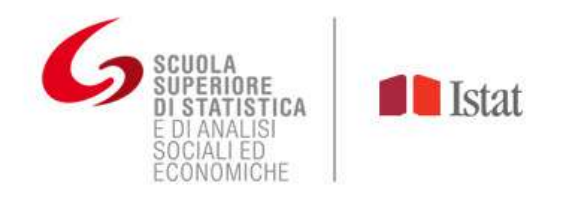

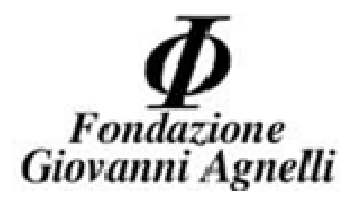

Spostare la selezione della sezione **Risposte** da "*Risposte complete" a* "*Codice risposta"*.

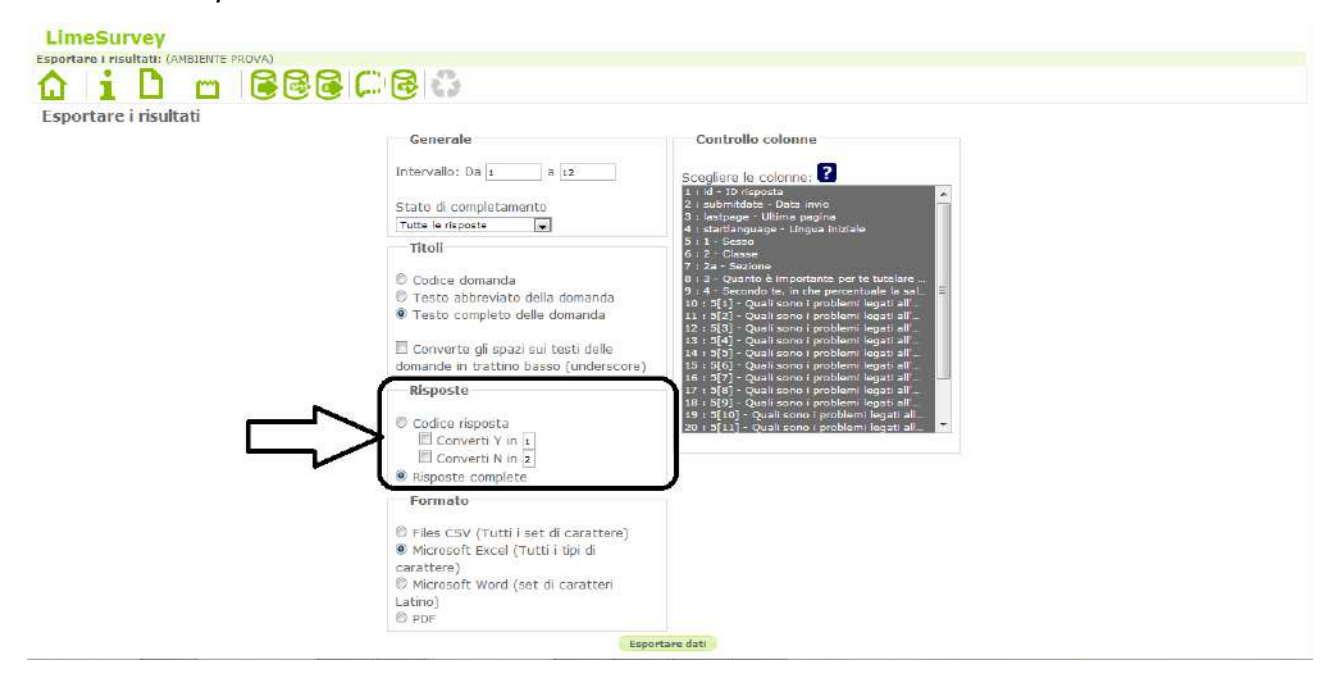

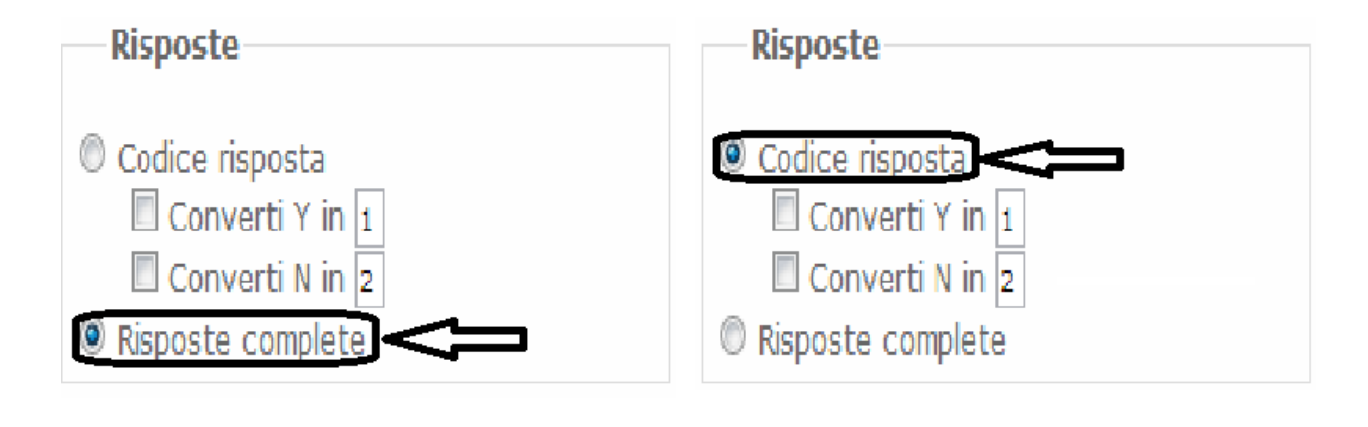

PRIMA

DOPO

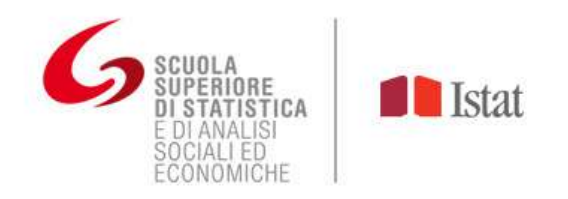

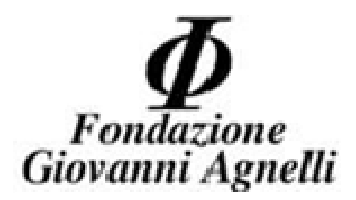

A questo punto cliccando il pulsante "*Esportare dati"* in fondo alla pagina compariranno i dati in un foglio Excel.

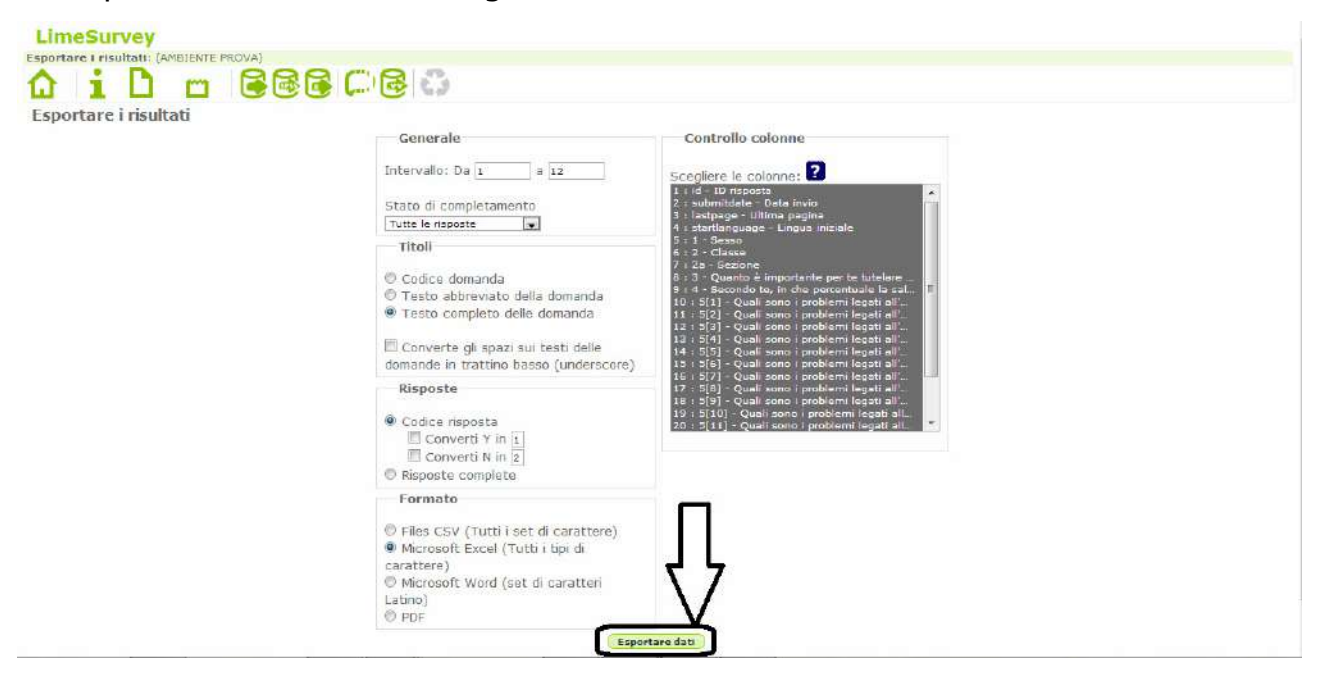

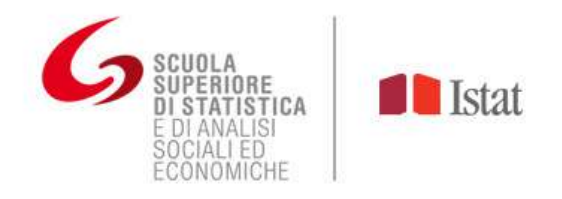

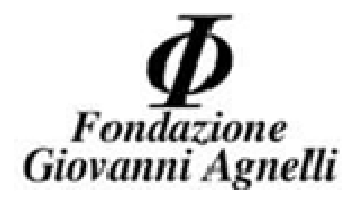

## 6° fase (Excel)

Per passare all'analisi dei dati, l'insegnante deve selezionare tutti i dati del foglio Excel (**dalla casella A2** verso destra e verso il basso – **NON** selezionare la riga **1**).

Cliccare il tasto destro e selezionare "Copia".

| 2 2 9                                                                                                    | • (*                                                                                                    | 6                                     |                  |                                         | 111        | results-surve                                                                                                    | y922114 [m | nodalită co | ompatibi          | ilită] - Microsof               | t Excel                  |                    |           |               |               |                                                                                                    | 0                       | 3 ×                  |
|----------------------------------------------------------------------------------------------------|----------------------------------------------------------------------------------------------------|---------------------------------------|------------------|-----------------------------------------|------------|----------------------------------------------------------------------------------------------------|------------|-------------|-------------------|---------------------------------|--------------------------|--------------------|-----------|---------------|---------------|----------------------------------------------------------------------------------------------------|-------------------------|----------------------|
| File                                                                                                    | Home                                                                                                    | Inserisci                             | Layout di pagina | Formule                                 | Dati       | Revisione Visualizza                                                                                                    |            |             |                   |                                 |                          |                    |           |               |               |                                                                                                    | 0                       | 2) - e X             |
|                                                                                                    | Arial                                                                                                    |                                       | - 10 - A' A'     | = = 🚍                                   | æ          | Testo a capo                                                                                                    | General    | le          |                   |                                 |                          |                    |           | *             | Σ 50m         | ma automatica ·                                                                                                    | 27                      | A                    |
| Incolla                                                                                                    | 6 0                                                                                                    | § -                                   | 🗄 • 🔕 • 🗛 •      |                                         | <b>#</b> 9 | 🖬 Uniso e allinea al centro                                                                                                    | · 🦷 · ·    | % 000       | 700 400<br>00 400 | Formattazione<br>condizionale * | Formatta<br>come tabella | Still<br>• cella • | Inserisci | Elimina Forma | to 2 Can      | cella *                                                                                                    | Ordina<br>e filtra * se | Trova e<br>leziona = |
| Appunti                                                                                                    | 35                                                                                                    | Caratt                                | tere 🖓           |                                         | All        | lineamento                                                                                                    | 6          | lument      | -16               |                                 | Still                    |                    |           | Celle         | -             | Modif                                                                                                    | n ca                    |                      |
| A                                                                                                    | B                                                                                                    | C Utime neal                          | D E              | F G                                     | Buest      | te à Sacada I Duckaco Duak par                                                                                                    | L          | M           | N                 | D P                             | Q Intelligence           | R                  | S         | T L           | V<br>V        | W )                                                                                                    | V V                     | Z *                  |
| 2<br>3<br>4<br>5<br>6<br>7<br>7<br>8<br>9<br>9<br>9<br>9<br>9<br>9<br>9<br>9<br>10<br>11<br>14<br>15<br>16<br>17<br>16<br>17<br>16<br>17<br>10<br>10<br>10<br>10<br>10<br>10<br>10<br>10<br>10<br>10                                                                                               | 1 1980.01.5<br>2 1980.01.5<br>3 1980.01.6<br>4 1980.01.6<br>5 1980.01.6<br>6 1980.01.6<br>6 1980.01.6<br>8 1980.01.6<br>9 1980.01.6<br>9 1980.01.6<br>1 1980.01.6<br>1 1980.01.6 | 5 5 5 5 5 5 5 5 5 5 5 5 5 5 5 5 5 5 5 |                  | 2 2 4 A A A A A A A A A A A A A A A A A | Arial<br>G | $\begin{array}{c} 2 \\ 2 \\ 3 \\ 2 \\ 4 \\ 7 \\ 7 \\ 10 \\ 7 \\ 7 \\ 7 \\ 7 \\ 7 \\ 7 \\ 7 \\ 7 \\ 7 \\ $                              | ∞ ⊡<br>∷ ∢ | · COP       | PIAR              | ¥<br>E <sub>y</sub>             | Y<br>Y<br>10             | Y<br>Y<br>SELE     | Y<br>ZION | ARE           | 5255433223421 | 2 3 5 2 4 N<br>1 3 1 4 1 1 4<br>2 3 N 1 2 3 N<br>2 1 N 2 3 1 N<br>2 1 N 2 3 2 N<br>3 2 1 1 N<br>2 2 3 2 N<br>3 2 2 1 3 1<br>3 4 3 1 |                         | 8                    |
| 25<br>26<br>27<br>28<br>29<br>30<br>31<br>32<br>33<br>34<br>35<br>36<br>37<br>38<br>39<br>36<br>37<br>38<br>39<br>39<br>36<br>37<br>38<br>36<br>37<br>38<br>38<br>38<br>38<br>39<br>30<br>31<br>32<br>33<br>34<br>35<br>36<br>37<br>37<br>38<br>38<br>38<br>38<br>38<br>38<br>38<br>38<br>38<br>38 |                                                                                                    |                                       |                  |                                         | 2          | Eitro<br>Drdina<br>Inserisci commento<br>Formato celle<br>Seleziona da elenco a discess<br>Definisci nome<br>Collegamento ipertestuale |            |             |                   |                                 |                          |                    |           |               |               |                                                                                                    |                         |                      |
| H 4 F H                                                                                                    | AMBIENT                                                                                                    | E PROVA                               | 12               |                                         |            |                                                                                                    |            |             |                   | 1                               | •                        |                    |           | 1             |               |                                                                                                    |                         |                      |

Per visualizzare e sintetizzare i risultati in modo rapido sono stati predisposti dei Database a parte con grafici e indici di posizione che assumono "forma" automaticamente (se, ad esempio, stiamo effettuando l'indagine "Ambiente" e a scuola si dispone di Excel vers.2007, si deve aprire il file "Ambiente – DB per web 2007.xlsx").

Aperto il file, all'interno del foglio "Inserimento dati", cliccare con il tasto destro sopra la casella **B3** e selezionare "Incolla".

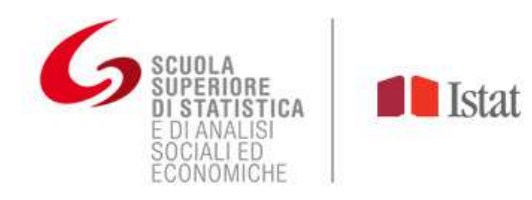

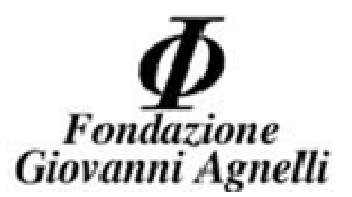

| Z - C - C                            |          |               | and the second second | Contraction of the |                   | Ambiente - LS 200 | 7 - Microsoft Ex | ŧl                                      | 1     | 1 7 · (* * + =        |             | -             | -           | Canadiana at              | Ambiente - LS 200 | 9 - Microsoft Exe | cel                                      |
|--------------------------------------|----------|---------------|-----------------------|--------------------|-------------------|-------------------|------------------|-----------------------------------------|-------|-----------------------|-------------|---------------|-------------|---------------------------|-------------------|-------------------|------------------------------------------|
| Tilo Homa Internal                   | Layout   | ili pegina    | Parmule Dat           | Bestsione          | Virualizza        |                   |                  |                                         |       | Home Incentat         | lapost di j | agene         | Fermula De  | t Fenticens Visualizza    |                   |                   |                                          |
| Book Antiqua                         | - 10     | A A           | = = = %               | I testo o          | 001               | Ganerale          |                  | R. 19                                   | P     | Microsoft Valles      | - 10 - )    | 2.2           |             | Train a usp o             | Gantrabi          |                   | 16 B                                     |
| incola 🧳 G C 8 - 1                   | E C (    | 8 · A         | 新新 第一部                | 🗷 🖼 luine a        | alūries skentra - | 9 <b>9 •</b> % 00 | 월 20 Ferra       | dinizoni Fernal<br>rizriala - rene tata | lecol | n 🐧 o c 🗟 -   i       | <u></u>     | $\Lambda + 1$ |             | F HOUSE a store at certra | · 맨 · % (0)       | 102 +50 Firm      | lattasione Fernal<br>Rokinaria Correctal |
| appunti 5 Caratte                    | 10       | ADDIVIN       |                       | Anesmerko          | 117 117           | Rusteri           | 61               | SHI                                     | App   | unti 🗧 Carati         | tare .      |               |             | Altreamerica              | a Numm            |                   | 310                                      |
| A lb                                 | ō        | CDI           | 1 J. 1                | G                  | н                 | 1                 | 1                | 8                                       | 14    | A                     | 8 C         | DE            | F           | G H                       | 1                 | 3                 | ĸ                                        |
| 2 QUESTIONARIO N.                    | id       |               | Risposta 1            | Ris                | posta 2           | Risposta 3        | Risposta 4       | 1                                       | 1     | QUESTIONARIO N        | id          |               | Risposta 1  | Risposta 2                | Risposta 3        | Risposta 4        | 1                                        |
| 3 1                                  | - 4      | tagia         |                       | -                  |                   |                   | -                |                                         | 3     | 1                     | 1 198       | 5 it          | M           | 2 A                       | 2                 | 1                 | 2                                        |
| 4 2                                  | 11       | Epipia        |                       | -                  |                   |                   |                  | -                                       | 4     | 2                     | 2.198       | 5 lt          | M           | 2 A                       | 2                 | 1 1               | 1                                        |
| 3                                    | 10       | Ogzioni In    | cola:                 |                    |                   | -                 |                  |                                         | 5     | 3                     | 3 196       | 5 it          | F           | 2 A                       | 3                 | 1                 | 2                                        |
| 2 5                                  | -        | 1 10          | 6 1 9.                |                    |                   |                   |                  |                                         | 6     | 4                     | 4 198       | 5 it          | M           | 2 A                       | 7                 | 1 1               | 4 Y                                      |
| 8 6                                  |          | Incolla con   | visia.                |                    |                   |                   |                  | 5                                       | 7     | 5                     | 5 198       | 5 it          | F           | 2 A                       |                   | 5 7               | 5                                        |
| 9 7                                  |          | E Starp The   |                       | 173                |                   |                   | 1                |                                         | 8     | 6                     | 6 198       | 5 It          | 64          | 2 A                       | 2                 | s                 | 3                                        |
| 0 3                                  |          | PROPERTY OF   | perceptate            |                    |                   |                   |                  | 1                                       | 9     | 7                     | 7 198       | 5 it          | M           | 2 A                       | 7                 | 6 8               | 3                                        |
| 1 2                                  |          | firma.        |                       |                    |                   |                   |                  |                                         | 10    | 8                     | 8 198       | 5 it          | M           | 2 A                       |                   | 1                 | 4                                        |
| 2 10                                 |          | Cencella ci   | antenuta              |                    |                   |                   |                  |                                         | 11    | 0                     | 9 198       | 51            | M           | 2 Å                       | 7                 | 1                 | 2                                        |
| 3 11                                 |          | Eltro         |                       | *i                 |                   |                   |                  |                                         | 12    | 10                    | 10 198      | 51+           | M           | 24                        |                   |                   | 3                                        |
| 4 12                                 | <u> </u> | grdina.       |                       | 2                  |                   |                   |                  |                                         | 12    | 12                    | 11 108      | E 11-         | M           | 2.4                       |                   |                   | 2                                        |
| 5 13                                 | 100      | () multi-se   | dia                   |                    |                   |                   |                  | 2                                       | 14    | 12                    | 12 198      |               |             | 51                        |                   | ļ. (1             |                                          |
| 7 12                                 | -        | Seleziona     | da elenca a discesa-  | -                  |                   |                   |                  |                                         | 15    | 13                    |             |               | -           | ***                       |                   |                   | *                                        |
| 8 16                                 | +        | Ediniza p     | 009814                | -                  |                   |                   |                  |                                         | 16    | 14                    | -           |               |             |                           |                   |                   |                                          |
| 9 17                                 | - 9      | Cittigane     | nto questernaite      | -                  |                   |                   |                  | 1                                       | 17    | 15                    |             |               |             |                           |                   |                   |                                          |
| 18                                   |          |               |                       |                    |                   |                   |                  |                                         | 18    | 16                    | 2010        |               |             |                           | -                 |                   |                                          |
| 19                                   |          |               |                       |                    |                   |                   |                  |                                         | 19    | 17                    |             |               |             |                           |                   |                   |                                          |
| 2 20                                 |          |               |                       |                    |                   |                   |                  |                                         | 20    | 18                    |             |               |             |                           |                   |                   |                                          |
| 3 22                                 |          |               |                       |                    |                   |                   |                  |                                         | 21    | 12                    |             |               |             |                           |                   |                   |                                          |
| 4 22                                 |          |               |                       |                    |                   |                   |                  | 5                                       | 22    | 20                    |             |               |             |                           |                   |                   |                                          |
| 23                                   |          |               |                       |                    |                   |                   |                  |                                         | 23    | 21                    |             |               |             |                           |                   |                   |                                          |
| 16 24                                |          |               |                       |                    |                   |                   |                  |                                         | 24    | 22                    |             |               |             |                           |                   |                   |                                          |
| * * * Inserimento dati               | Doman    | de N.1 - H.2  | Risp cotal N.3        | Reposts N.4        | Reposts N.S.      | Reposta N.0       | Raposta N.7      | Reposta M.B                             | 25    | 23                    |             |               |             |                           |                   |                   |                                          |
| Selectionare la destinacione quinci- | 24/22.9  | cegilere Inco | ita.                  |                    |                   |                   |                  |                                         | 1 4   | > N Insermento dati . | Domanda     | 1.1 - 11.2    | Reposta N.3 | Reports R.4 Reports N.5   | Risposta N.O.     | Reports N.7       | Risporta II.8                            |

Nelle pagine seguenti del Database compariranno tutti i grafici, tabelle e indici per analizzare i risultati. Per questa fase dell'indagine vedere Sezione **"Analisi dei dati"** (linee guida).